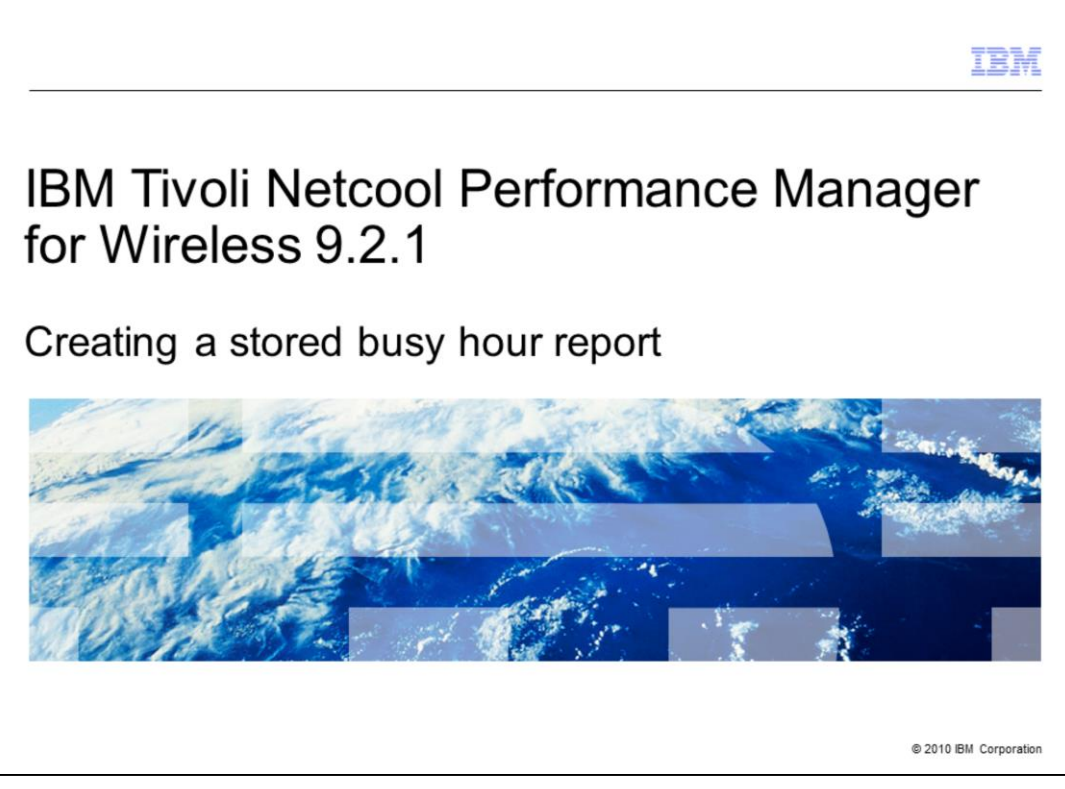

IBM Tivoli® Netcool® Performance Manager for Wireless version 9.2.1

Creating a stored busy hour report

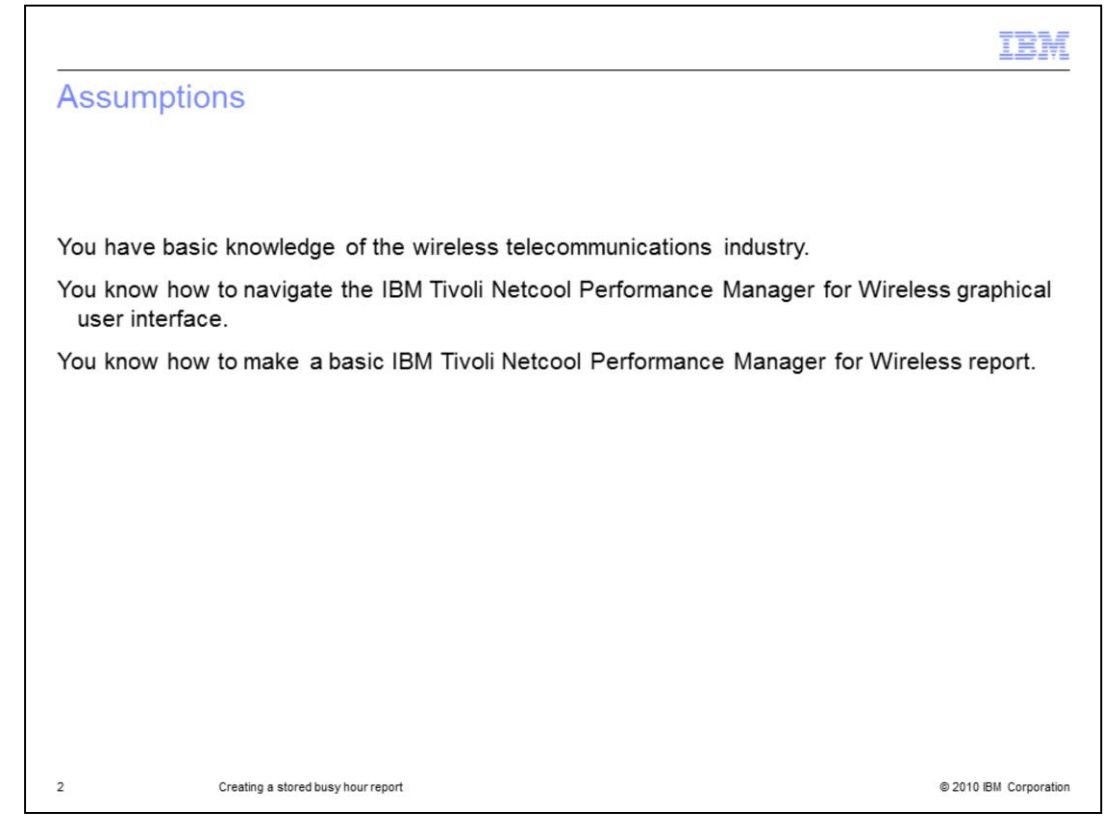

Assumptions

You have basic knowledge of the wireless telecommunications industry.

You know how to navigate the ITNPMW graphical user interface.

You know how to make a basic ITNPMW report.

|                                                                                                    | VĽ   |
|----------------------------------------------------------------------------------------------------|------|
| Objectives                                                                                                    |      |
|                                                                                                    |      |
|                                                                                                    |      |
| Upon completion of this module, you should be able to:                                                                |      |
| <ul> <li>Describe IBM Tivoli Netcool Performance Manager for Wireless 9.2.1 Stored Busy Hour<br/>Reporting</li> </ul> |      |
| <ul> <li>Create an IBM Tivoli Netcool Performance Manager for Wireless stored busy hour report</li> </ul>             |      |
|                                                                                                    |      |
|                                                                                                    |      |
|                                                                                                    |      |
|                                                                                                    |      |
|                                                                                                    |      |
|                                                                                                    |      |
|                                                                                                    |      |
|                                                                                                    |      |
| 3 Creating a stored busy hour report © 2010 IBM Corpora                                                               | tion |

Objectives

Upon completion of this module, you should be able to:

Describe IBM Tivoli Netcool Performance Manager for Wireless (ITNPMW) 9.2.1 stored busy hour reporting

Create an ITNPMW stored busy hour report

| Module outline                                                                                              |
|----------------------------------------------------------------------------------------------------|
|                                                                                                    |
|                                                                                                    |
| <ul> <li>Busy hour overview</li> </ul>                                                                      |
| <ul> <li>Creating an IBM Tivoli Netcool Performance Manager for Wireless stored busy hour report</li> </ul> |
| <ul> <li>Summary</li> </ul>                                                                                 |
|                                                                                                    |
|                                                                                                    |
|                                                                                                    |
|                                                                                                    |
|                                                                                                    |
|                                                                                                    |
|                                                                                                    |
|                                                                                                    |
|                                                                                                    |
| 4 Creating a stored busy hour report © 2010 IBM Corporatio                                                  |

Module outline

ITNPMW stored busy hour reporting overview

Creating an ITNPMW stored busy hour report

Summary

|                                   |                                    | IBM                    |
|-----------------------------------|------------------------------------|------------------------|
| What is a                         | busy hour                          |                        |
|                                   |                                    |                        |
|                                   |                                    |                        |
| <ul> <li>Definition of</li> </ul> | busy hour                          |                        |
| <ul> <li>The time per</li> </ul>  | riods of a busy hour               |                        |
| <ul> <li>Computing</li> </ul>     | busy hour                          |                        |
|                                   |                                    |                        |
|                                   |                                    |                        |
|                                   |                                    |                        |
|                                   |                                    |                        |
|                                   |                                    |                        |
|                                   |                                    |                        |
|                                   |                                    |                        |
|                                   |                                    |                        |
|                                   |                                    | @ 0040 IDM 0           |
| ə                                 | creating a stored busy nour report | © 2010 IBM Corporation |

What is a busy hour

A **busy hour** represents the period with the greatest value for any performance metric as represented by a field for a defined period of time.

The time period can be daily, weekly, or monthly.

When a **busy hour** is computed, it yields a single busy hour value for the defined period.

|                                                                                                    | V     |
|----------------------------------------------------------------------------------------------------|-------|
| Stored busy hour reporting                                                                                                  |       |
|                                                                                                    |       |
|                                                                                                    |       |
| <ul> <li>IBM Tivoli Netcool Performance Manager for Wireless can compute and store data for the<br/>busiest hour</li> </ul> |       |
| <ul> <li>Stored busy hour (SBH) table updates</li> </ul>                                                                    |       |
| <ul> <li>Database's stored busy hour tables</li> </ul>                                                                      |       |
|                                                                                                    |       |
|                                                                                                    |       |
|                                                                                                    |       |
|                                                                                                    |       |
|                                                                                                    |       |
|                                                                                                    |       |
|                                                                                                    |       |
|                                                                                                    |       |
| 6 Creating a stored busy hour report © 2010 IBM Corpora                                                                     | ation |

Stored busy hour reporting

ITNPMW can compute and store data for the busiest hour of the day, week, or month based on a busy hour definition that includes: the designated busy hour determiner and associated fields values.

Stored busy hour (SBH) tables are updated, usually nightly, for the defined time period.

Upon generation the busy hour data is stored as fields within the database's stored busy hour tables for future reference.

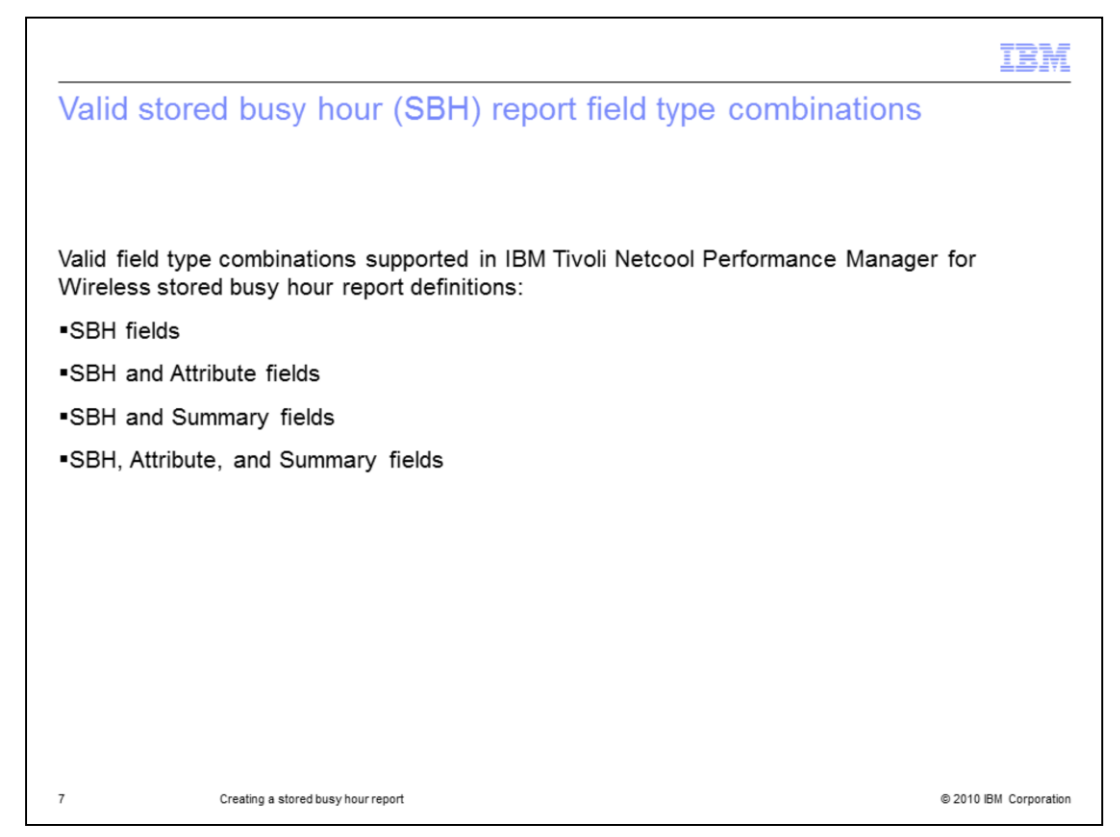

Valid Stored Busy Hour (SBH) Report Field Type Combinations

The following field type combinations are supported in ITNPMW stored busy hour report definitions:

SBH fields

SBH and Attribute fields

SBH and Summary fields

SBH, Attribute, and Summary fields

|                           |                                                               | IBM                    |
|---------------------------|---------------------------------------------------------------|------------------------|
| Store                     | d busy hour reporting overview                                |                        |
|                           |                                                               |                        |
|                           |                                                               |                        |
| <ul> <li>Simil</li> </ul> | lar creation process as basic report                          |                        |
| ■ Field<br>– S<br>– F     | d selection window<br>Selecting field type<br>Fields selected |                        |
|                           |                                                               |                        |
|                           |                                                               |                        |
|                           |                                                               |                        |
|                           |                                                               |                        |
|                           |                                                               |                        |
|                           |                                                               |                        |
|                           |                                                               |                        |
| 8                         | Creating a stored busy hour report                            | © 2010 IBM Corporation |

ITNPMW stored busy hour reporting overview

Similar creation process as basic report

Key difference is in Field Selection window -

Select field type to filter interface to display configured stored busy hours

Field selected are either stored busy hour determiner or value

| Steps 1 and 2: Selecting the data source and focal of                                                                                                    | IBN<br>entity type                                                                                                    |
|----------------------------------------------------------------------------------------------------|----------------------------------------------------------------------------------------------------|
| Biotocol Performance Manager         Myfavurites         Reporting         Alarm         Browse         Monitor         Preferences         Tools           define report         manage report         kpi browser         new schedule         manage schedule         reporting help | Help About Logout: trainer IBM.                                                                                                    |
| Step 1: Data Source Selection student138 bm con-rs Step 2: Focal Entity Type Cett Step 2: Field Selections None Selected Step 4: Date-Time Selection Focal Selected                                                                                                    | ett How Do I? Select a Data Source. Select a Foal Entity Type Feal Extend a Foal Entity Type Select a Select a Selection Date-Time Selecton. Extend ar Date-Time Selecton. Select Bary Hour Options. Bir |
| Step 5: Filtering<br>None Selected<br>Optional: Extended Functions<br>None Selected<br>Save Run Filter & Run Cancel                                                                                                    | Options.<br>• Steet Ranking<br>Options.<br>The following topics help you<br>get started with common<br>tasks in the define resport<br>screen. The trias open the<br>online help.                         |
| Optional: Extended Functions None Selected Save Run Filter & Run Cancel                                                                                                    | The following topics help<br>get started with common<br>tasks in the define report<br>acreen. The links open the<br>online Help.                                                                         |
| Creating a stored busy hour report                                                                                                    | © 2010 IBM Corpora                                                                                                    |

Steps 1 and 2: Selecting the datasource and focal entity type

Step 1: Data source selection

Select the data source is the same manner as a basic report

Step 2: focal entity type

The focal entity must be the same as the focal entity of the stored busy hour definition. Once the focal entity is selected click the Next button.

| Netcool Performance Manager                   |                 |                    | , )                |                     |                     | Help | About Log | out: trainer IBM.                                                                                                    |
|-----------------------------------------------|-----------------|--------------------|--------------------|---------------------|---------------------|------|-----------|----------------------------------------------------------------------------------------------------|
|                                               | MyFavorites Rep | orting Alarm       | Browse             | Monitor Pr          | eferences To        | ools |           |                                                                                                    |
| Step 1: DataSource Selection                  | ueraie report   | manage report   sp | orowser   new sone | ure   manage scriev | ule   reporting nep |      | edit      | How Do I?                                                                                                    |
| Cell                                          |                 |                    |                    |                     |                     |      | edit      | <ul> <li>Select a Data<br/>Source.</li> <li>Select a Focal Entity<br/>Type.</li> <li>Select a Field</li> </ul>                                                                                         |
| Step 3: Field Selections                      |                 | more 🗣 🗸           |                    |                     |                     |      | next      | <ul> <li>Make a Relative<br/>Date-Time Selection.</li> <li>Make a Calendar<br/>Date-Time Selection.</li> <li>Build a Fiter.</li> <li>Select Busy Hour<br/>Options.</li> <li>Select Group By</li> </ul> |
| itep 4: Date-Time Selection                   |                 |                    |                    |                     |                     |      |           | Options.<br>Select Ranking<br>Options.                                                                                                    |
| Step 5: Filtering<br>None Selected            |                 |                    |                    |                     |                     |      |           | The following topics help you<br>get started with common<br>tasks in the define report<br>screen. The links open the                                                                                   |
| Optional: Extended Functions<br>None Selected |                 |                    |                    |                     |                     |      |           | online Help.                                                                                                    |
|                                               |                 |                    |                    |                     |                     |      |           |                                                                                                    |

Step 3: Field selections

In this section of the report definition you must select the busy hour definition of interest and the associated fields of interest for display in the stored busy hour report.

Click the **more** button in **Step 3: Field Selection** to access the available stored busy hour definitions.

| Step 3:                                                                   | Field s                                                  | electio                                                                      | ns (2 of 3)                                                                       |          |                                 |                  |                                                      |                                                |          |
|---------------------------------------------------------------------------|----------------------------------------------------------|------------------------------------------------------------------------------|-----------------------------------------------------------------------------------|----------|---------------------------------|------------------|------------------------------------------------------|------------------------------------------------|----------|
| Step 3: Field 5<br>Entity: C<br>Fechnology: C<br>Filter: E                | Selections<br>Iell<br>CAll Technology Typ                | I     Find 8     e: ▼ Field Typ     Exte                                     | Entity<br>Pe: Daily SBH<br>nded Search Refresh                                    | 2 Vendo  | r: Nokia<br>efinition: Cell_HSC | SD_Traffic_Busy_ | Hour V                                               | 3                                              |          |
| Group<br>Nokia.Resourc<br>Nokia.High_Sp<br>Nokia.High_Sp<br>Nokia.Resourc | e_Availability<br>eed_Data<br>eed_Data<br>e_Availability | Name<br>sbhd.daily.ave<br>sbhv.daily.ala<br>sbhv.daily.ala<br>sbhv.daily.ave | b_busy_tch_hscsd<br>_from_14400_to_9600<br>_from_9600_to_14400<br>_busy_tch_hscsd | User Def | ined Group                      | Alias            | Descript<br>The ave<br>The num<br>The num<br>The ave | tion So<br>rage of a<br>hber of A<br>rage of a | urce     |
| Group                                                                     | Nan                                                      | eport on nere:                                                               | Description                                                                       | Source   | Data Avail.                     | Technology       | Vendor                                               | Entity                                         | Field Ty |
|                                                                           |                                                          |                                                                              |                                                                                   |          |                                 |                  |                                                      |                                                |          |

In Step 3: Field Selections (continued)

1.Set the **Entity** field to the entity level of the stored busy hour definition. In this example the level is cell.

2.Set the **Field Type** to the type of stored busy hour, either Daily SBH, Weekly SBH, or Monthly SBH.

3.Optionally set the Vendor filter to display only stored busy hour definitions for a particular vendor. If the example the applicable vendor filter is Nokia.

4.Click the **Refresh Fields** button to filter the fields view to display the applicable busy hour determiner and busy hour field values.

5. Note: The stored busy hour determiner has the prefix **sbd** added to its name. The field associated with the busy hour determiner have the prefix **sbv** added to their names.

| Cell     Find Entity     Vendor: <all vendors="">        All Technology Type:     Field Type:     Daily SBH     SBH Definition:     Cell_HSCSD_Traffic_Busy_Hour       *     Extended Search     Refresh Fields       Standard    User Defined Group       Name     User Defined Group     Alias     Description     Source       *     sbhd.daily.ave_busy_tch_hscsd     The average of     The number of #       *     sbhv.daily.al_from_14400_to_9600     The number of #     The number of #       *     th cst.y.de_hom_5000_to_14400     The number of #     The average of       *     *     *     *     *</all>                                                                                                    | tty: Cel  Find Entity Vendor: <all vendors=""> Call Technology Type: Field Type: Daily SBH SBH Definition: Cell_HSCSD_Traffic_Busy_Hour Field Type: Daily SBH SBH Definition: Cell_HSCSD_Traffic_Busy_Hour Cell_HSCSD_Traffic_Busy_Hour Cell_HSCSD_Traffic_</all>                                                                                                    | tty: Cel                                                                                                    | htty: Cell                                                                                                    | step 5. Field | Selections                                                                                                    |                      |                  |                   |                                                                          |                 |             |         |           |
|----------------------------------------------------------------------------------------------------|----------------------------------------------------------------------------------------------------|----------------------------------------------------------------------------------------------------|----------------------------------------------------------------------------------------------------|---------------|----------------------------------------------------------------------------------------------------|----------------------|------------------|-------------------|--------------------------------------------------------------------------|-----------------|-------------|---------|-----------|
| CAll Technology Type:       Field Type:       Daily SBH       SBH Definition:       Cell_HSCSD_Traffic_Busy_Hour <ul> <li>Cell_HSCSD_Traffic_Busy_Hour</li> <li>Extended Search</li> <li>Refresh Fields</li> </ul> Standard <ul> <li>Extended Search</li> <li>Refresh Fields</li> </ul> User Defined Group           Alias           Description           Source          Standard <ul> <li>Speed_Data</li> <li>Sbhv.daily.als_from_14400_to_9600</li> <li>The number of <i>i</i></li> <li>The number of <i>i</i></li> <li>The average of i</li> <li>the average of i</li> <li>the average of i</li> <lithe average="" i<="" li="" of=""> <lithe aver<="" th=""><th>chrology:       cAll Technology Type:       Pield Type:       Daily SBH       SBH Definition:       Cell_H5CSD_Traffic_Busy_Hour           ter:        <ul> <li>Extended Search</li> <li>Refresh Fields</li> </ul>          troug       Name       User Defined Group       Alias       Description       Source         okia.Resource_Availability       sbhd.daily.ave_busy_tch_hscsd       The number of /       The number of /       The number of /         okia.Resource_Availability       sbh.daily.ave_busy_tch_hscsd       The number of /       The average of i       Image: Source_Availability         okia.Resource_Availability       sbh.daily.ave_busy_tch_hscsd       The average of i       Image: Source_Availability       Image: Source_Availability       Sbi.daily.ave_busy_tch_hscsd         obrag the fields you wish to report on here:       Image: Source_Availability       Sbi.daily.ave_busy_tch_The average of i       Image: Source_Availability       Source_Availability       Sbi.daily.ave_busy_tch_The average of i       Image: Source_Availability       Source_Availability       Sbi.daily.ave_busy_tch_The average of i       Image: Source_Availability       Sbi.daily.ave_busy_tch_The average of i       Image: Source_Availability       Sbi.daily.ave_busy_tch_The average of i       Image: Source_Availability       Sbi.daily.ave_busy_tch_The average of i       Image: Source_Availability       Sbi.daily.ave_busy_tch_The average of i</th><th>chrology:       cAll Technology Type:        <ul> <li>Field Type:</li> <li>Daily SBH</li> <li>SBH Definition:</li> <li>Cell_HSCSD_Traffic_Busy_Hour</li> <li>Cell_HSCSD_Traffic_Busy_Hour</li> <li></li></ul></th><th>Referencies     SBH Cell_HSCSD_Traffic_Busy_Hour       Field Type:     Daily SBH     SBH Definition:     Cell_HSCSD_Traffic_Busy_Hour       Standard     Extended Search     Refresh Fields       Group     Name     User Defined Group     Alias     Description       Nokia.Resource_Availability     sbhd.daily.ave_busy_tch_hscsd     User Defined Group     Alias     Description       Nokia.High_Speed_Data     sbhv.daily.ala_from_14400_to_9500     Nation_14400_to_9500     The number of /       Nokia.Resource_Availability     sb/v.daily.ave_busy_tch_hscsd     The average of i     The average of i</th><th>Entity:</th><th>Cell</th><th>Find Entity</th><th></th><th>Vendor:</th><th><all th="" vendors<=""><th>&gt; •</th><th>1</th><th></th><th></th></all></th></lithe></lithe></ul> | chrology:       cAll Technology Type:       Pield Type:       Daily SBH       SBH Definition:       Cell_H5CSD_Traffic_Busy_Hour           ter: <ul> <li>Extended Search</li> <li>Refresh Fields</li> </ul> troug       Name       User Defined Group       Alias       Description       Source         okia.Resource_Availability       sbhd.daily.ave_busy_tch_hscsd       The number of /       The number of /       The number of /         okia.Resource_Availability       sbh.daily.ave_busy_tch_hscsd       The number of /       The average of i       Image: Source_Availability         okia.Resource_Availability       sbh.daily.ave_busy_tch_hscsd       The average of i       Image: Source_Availability       Image: Source_Availability       Sbi.daily.ave_busy_tch_hscsd         obrag the fields you wish to report on here:       Image: Source_Availability       Sbi.daily.ave_busy_tch_The average of i       Image: Source_Availability       Source_Availability       Sbi.daily.ave_busy_tch_The average of i       Image: Source_Availability       Source_Availability       Sbi.daily.ave_busy_tch_The average of i       Image: Source_Availability       Sbi.daily.ave_busy_tch_The average of i       Image: Source_Availability       Sbi.daily.ave_busy_tch_The average of i       Image: Source_Availability       Sbi.daily.ave_busy_tch_The average of i       Image: Source_Availability       Sbi.daily.ave_busy_tch_The average of i                                                                                                    | chrology:       cAll Technology Type: <ul> <li>Field Type:</li> <li>Daily SBH</li> <li>SBH Definition:</li> <li>Cell_HSCSD_Traffic_Busy_Hour</li> <li>Cell_HSCSD_Traffic_Busy_Hour</li> <li></li></ul>                                                                                                    | Referencies     SBH Cell_HSCSD_Traffic_Busy_Hour       Field Type:     Daily SBH     SBH Definition:     Cell_HSCSD_Traffic_Busy_Hour       Standard     Extended Search     Refresh Fields       Group     Name     User Defined Group     Alias     Description       Nokia.Resource_Availability     sbhd.daily.ave_busy_tch_hscsd     User Defined Group     Alias     Description       Nokia.High_Speed_Data     sbhv.daily.ala_from_14400_to_9500     Nation_14400_to_9500     The number of /       Nokia.Resource_Availability     sb/v.daily.ave_busy_tch_hscsd     The average of i     The average of i                                                                                                    | Entity:       | Cell                                                                                                    | Find Entity          |                  | Vendor:           | <all th="" vendors<=""><th>&gt; •</th><th>1</th><th></th><th></th></all> | > •             | 1           |         |           |
|                                                                                                    | ter:                                                                                                    | ter:                                                                                                    | Name       User Defined Group       Alias       Description       Source         Group       Name       Vser Defined Group       Alias       Description       Source       Image: Source         Mokia.Resource_Availability       sbhd.daily.ave_busy_tch_hscsd       Vser Defined Group       Alias       Description       Source       Image: Source         Nokia.High_Speed_Data       sbhv.daily.ala_from_14400_to_9500       Image: Speed_Data       The number of /       Image: Speed_Data       Image: Speed_Data       Im                                                                                                    | Technology:   | <all td="" technology="" type:<=""><td>Field Type: Dail</td><td>ly SBH</td><td>SBH Definition:</td><td>Cell_HSCSD_</td><td>_Traffic_Busy_H</td><td>Hour 🛛</td><td></td><td></td></all>        | Field Type: Dail     | ly SBH           | SBH Definition:   | Cell_HSCSD_                                                              | _Traffic_Busy_H | Hour 🛛      |         |           |
| Standard     Name       burce_Availability     sbhd.daily.ave_busy_tch_hscsd     User Defined Group     Alias     Description     Source                                                                                                    | Standard       User Defined Group       Alias       Description       Source         roup       Name       User Defined Group       Alias       Description       Source <ul> <li>International state</li> <li>International state</li> </ul> International state     International state     Inte                                                                                                    | Name     User Defined Group     Alias     Description     Source       iokia.Resource_Availability     sbhd.daily.ave_busy_tch_hscsd     The average of i       iokia.High_Speed_Data     sbhv.daily.als_from_14400_to_9600     The number of i       iokia.High_Speed_Data     sbhv.daily.ave_busy_tch_hscsd     The number of i       iokia.Resource_Availability     sbl v.daily.ave_busy_tch_hscsd     The average of i                                                                                                    | Broups:     Standard       Group     Name       Nokia.Resource_Availability     sbhd.daily.ave_busy_tch_hscsd       Brokia.High_Speed_Data     sbhv.daily.ala_from_14400_to_9500       Nokia.High_Speed_Data     sbhv.daily.ala_from_14400_to_9500       Nokia.Resource_Availability     sbhv.daily.ave_busy_tch_hscsd       Nokia.Resource_Availability     sbhv.daily.ave_busy_tch_hscsd                                                                                                    | Filter:       |                                                                                                    | Extended Search      | h Refresh Fields | Ĩ                 |                                                                          |                 |             |         |           |
| Name     User Defined Group     Alias     Description     Source                                                                                                    | Name     User Defined Group     Alias     Description     Source       okia.Resource_Availability     sbhd.daily.ave_busy_tch_hscsd     The average of i     The number of #       okia.High_Speed_Data     sbhv.daily.ala_from_14400_to_9600     The number of #     The number of #       okia.Resource_Availability     sbiv.daily.ave_busy_tch_hscsd     The number of #     The number of #       obia.Resource_Availability     sbiv.daily.ave_busy_tch_hscsd     The average of i     Image: Source       obia.Resource_Availability     sbiv.daily.ave_busy_tch_hscsd     The average of i     Image: Source       obia.Resource_Availability     sbiv.daily.ave_busy_tch_hscsd     The average of i     Image: Source       obia.Resource_Availability     sbiv.daily.ave_busy_tch_hscsd     Technology     Vendor     Entity       obia.Resource_Availabiliti     sbiv.daily.ave_busy_tch_     The average of i     Image: Source     Source     Source     Source     Source     Daily SB       okia.Resource_Availabiliti     sbiv.daily.ave_busy_tch_     The average of i     Image: Source     Source     Source     Source     Source     Source     Source     Source     Source     Source     Source     Source     Source     Source     Source     Source     Source     Source     Source     Source     Source     Source <td< th=""><th>Name     User Defined Group     Alias     Description     Source       iokia.Resource_Availability     sbhd.daily.ave_busy_tch_hscsd     The average of i     The number of i       iokia.High_Speed_Data     sbhv.daily.ala_from_14400_to_9600     The number of i     The number of i       iokia.Resource_Availability     sblv.daily.ave_busy_tch_hscsd     The number of i     Image: State State Sta</th><th>Group     Name     User Defined Group     Alias     Description     Source       Nokia.Resource_Availability     sbhd.daily.ave_busy_tch_hscsd     The average of i     The number of i       Nokia.High_Spead_Data     sbhv.daily.ala_from_14400_to_9500     The number of i     The number of i       Nokia.Resource_Availability     sbhv.daily.ave_busy_tch_hscsd     The number of i     The average of i</th><th>Groups:</th><th>Standard 🗸 🗸</th><th>j</th><th></th><th>·</th><th></th><th></th><th></th><th></th><th></th></td<> | Name     User Defined Group     Alias     Description     Source       iokia.Resource_Availability     sbhd.daily.ave_busy_tch_hscsd     The average of i     The number of i       iokia.High_Speed_Data     sbhv.daily.ala_from_14400_to_9600     The number of i     The number of i       iokia.Resource_Availability     sblv.daily.ave_busy_tch_hscsd     The number of i     Image: State State Sta | Group     Name     User Defined Group     Alias     Description     Source       Nokia.Resource_Availability     sbhd.daily.ave_busy_tch_hscsd     The average of i     The number of i       Nokia.High_Spead_Data     sbhv.daily.ala_from_14400_to_9500     The number of i     The number of i       Nokia.Resource_Availability     sbhv.daily.ave_busy_tch_hscsd     The number of i     The average of i                                                                                                    | Groups:       | Standard 🗸 🗸                                                                                                    | j                    |                  | ·                 |                                                                          |                 |             |         |           |
| burce_Availability     sbhd.daily.ave_busy_tch_hscsd     The average of :       _speed_Data     sbhv.daily.als_from_14400_to_9600     The number of #       _space_base     the _sthdaily.ave_busy_tch_hscsd     The average of :       _space_base     the _sthdaily.ave_busy_tch_hscsd     The average of :       _space_base     the average of :     *                                                                                                    | okia.Resource_Availability       sbhd.daily.ave_busy_tch_hscsd       The average of i         okia.High_Speed_Data       sbhv.daily.ala_from_14400_to_9600       The number of #         okia.High_Speed_Data       sbhv.daily.ave_busy_tch_hscsd       The number of #         okia.Resource_Availability       sbhv.daily.ave_busy_tch_hscsd       The number of #         okia.Resource_Availability       sbhv.daily.ave_busy_tch_hscsd       The average of i         obrag the fields you wish to report on here:       *         rouge       Data Avail.       Technology       Vendor       Entity       Field Typ         okia.Resource_Availabiliti       sbhd.daily.ave_busy_tch_       The average of i       *       *         obidia.Resource_Availabiliti       sbhd.daily.ave_busy_tch_       The average of i       *         okia.Resource_Availabiliti       sbhd.daily.ave_busy_tch_       The average of i       *         rouge       Bata Avail.       Technology       Vendor       Entity       Field Typ         okia.Resource_Availabiliti       sbhd.daily.alg_from_144C       The number of f       None       © GSM       Nokia       Cell       Daily SB         okia.High_Speed_Data       sbhv.daily.ala_from_144C       The number of f       None       ¥ GSM       Nokia       Cell       Daily SB </td <td>Iokia.Resource_Availability     sbhd.daily.ave_busy_tch_hscsd     The average of i       Iokia.High_Speed_Data     sbhv.daily.ala_from_14400_to_9600     The number of <i>i</i>       Iokia.High_Speed_Data     tb_isidy.eta_htom_9600_to_14400     The number of <i>i</i>       Iokia.High_Speed_Data     sbhv.daily.ave_busy_tch_hscsd     The average of i</td> <td>Nokia.Resource_Availability     sbhd.daily.ave_busy_tch_hscsd     The average of i       Nokia.High_Speed_Data     sbhv.daily.ala_from_14400_to_9500     The number of /       Nokia.High_Speed_Data     tht_daily.ala_from_14400_to_9500     The number of /       Nokia.Resource_Availability     sbiv.daily.ave_busy_tch_hscsd     The average of i</td> <td>Group</td> <td>Nam</td> <td>ie</td> <td>· ·</td> <td>User Defined Grou</td> <td>ip Alia</td> <td>15</td> <td>Descriptio</td> <td>n Sou</td> <td>rce 🔺</td>                                                                                                    | Iokia.Resource_Availability     sbhd.daily.ave_busy_tch_hscsd     The average of i       Iokia.High_Speed_Data     sbhv.daily.ala_from_14400_to_9600     The number of <i>i</i> Iokia.High_Speed_Data     tb_isidy.eta_htom_9600_to_14400     The number of <i>i</i> Iokia.High_Speed_Data     sbhv.daily.ave_busy_tch_hscsd     The average of i                                                                                                    | Nokia.Resource_Availability     sbhd.daily.ave_busy_tch_hscsd     The average of i       Nokia.High_Speed_Data     sbhv.daily.ala_from_14400_to_9500     The number of /       Nokia.High_Speed_Data     tht_daily.ala_from_14400_to_9500     The number of /       Nokia.Resource_Availability     sbiv.daily.ave_busy_tch_hscsd     The average of i                                                                                                    | Group         | Nam                                                                                                    | ie                   | · ·              | User Defined Grou | ip Alia                                                                  | 15              | Descriptio  | n Sou   | rce 🔺     |
| _speed_Data     sbhv.daily.ala_from_14400_to_9600     The number of #       _speed_Data     sbhv.daily.ala_from_14400_to_9600     The number of #       _speed_Data     sbhv.daily.ave_box     The number of #       _speed_Data     sbhv.daily.ave_box     The number of #       _speed_Data     sbhv.daily.ave_box     The number of #       _speed_Data     sbhv.daily.ave_box     The average of #       _sbhv.daily.ave_box     the average of #     *       _sbhv.daily.ave_box     the average of #     *                                                                                                    | polia.High_Speed_Data       sbhv.daily.ala_from_14400_to_9600       The number of #         polia.High_Speed_Data       sbhv.daily.ala_from_14400_to_9600_to_14400       The number of #         polia.High_Speed_Data       sbhv.daily.ave_busy_tch_hscsd       The number of #         porag the fields you wish to report on here:                                                                                                    | lokia.High_Speed_Data sbhv.daily.ala_from_14400_to_9600 The number of /<br>lokia.High_Speed_over ====================================                                                                                                    | Ibkia.High_Speed_Data     sbhv.daily.ala_from_14400_to_9500     The number of /       Nokia.High_Speed_Data     th: daily.daily.ala_from_14400_to_9500_to_14400     The number of /       Nokia.Resource_Availability     sb/v.daily.ave_busy_tch_hscsd     The average of :                                                                                                    | Nokia.Resou   | urce_Availability sbhd                                                                                                    | d.daily.ave_busy_tch | hscsd            |                   |                                                                          |                 | The average | ge of : | T I       |
| space_one     the number of #       burce_Availability     sbl v.daily.ave_busy_tch_hscsd     The average of i       theids you wish to report on here:     the state of the state of                                                                                                    | okia.High_Speed_boxe       11 / 12 / 12 / 12 / 12 / 12 / 12 / 12 /                                                                                                    | lokia.Resource_Availability sblv.daily.ate_Avint_9500_to_14400 The number of A<br>lokia.Resource_Availability sblv.daily.ave_busy_tch_hscsd The average of i                                                                                                    | Nokia.High_SpReu_Control     th: 4 city. 4 city. 4 c                           | Nokia.High_   | Speed_Data sbhv                                                                                                    | r.daily.ala_from_144 | 400_to_9600      |                   |                                                                          |                 | The number  | er of ≠ | - 1       |
| t fields you wish to report on here:                                                                                                    | Okia.Resource_Availability     sbiv.daily.ave_busy_tch_hscsd     The average of i       Image: the fields you wish to report on here:     Image: the fields you wish to report on here:       Image: the fields you wish to report on here:       Image: there: the fields you wish to report on here:                                                                                                    | lokia.Resource_Availability sbi v.daily.ave_busy_tch_hscsd The average of :                                                                                                    | Nokia.Resource_Availability sblv.daily.ave_busy_tch_hscsd The average of .                                                                                                    | Nokia.High_   | Speed_Data                                                                                                    | deily-ele_from_960   | 0_to_14400       |                   |                                                                          |                 | The number  | er of # | - 11      |
| fields you wish to report on here:                                                                                                    | Drag the fields you wish to report on here:         rouge       Name       Description         Jokia.Resource_Availabili       sbhd.daily.ave_busy_tch_       The average of i         None       v       GSM       Nokia       Cell       Daily SB         lokia.High_Speed_Data       sbhv.daily.ala_from_144C       The number of f       None       v       GSM       Nokia       Cell       Daily SB                                                                                                    |                                                                                                    | 4                                                                                                    | Nokia.Resou   | arce_Availability sbl v                                                                                                    | daily.ave_busy_tch   | _hscsd           |                   |                                                                          |                 | The average | ge of : | •         |
| t fields you wish to report on here:                                                                                                    | Drag the fields you wish to report on here:     Name     Description     Source     Data Avail.     Technology     Vendor     Entity     Field Type       rougine     sbhd.daily.ave_busy_tch_     The average of :     None     V     GSM     Nokia     Cell     Daily SB       lokia.High_Speed_Data     sbhv.daily.ala_from_144C     The number of f.     None     V     GSM     Nokia     Cell     Daily SB                                                                                                    | Deep the Balda service to an a base                                                                                                    |                                                                                                    | <u> ا</u>     |                                                                                                    |                      |                  | -                 |                                                                          |                 |             |         | •         |
|                                                                                                    | Name         Description         Source         Data Avail.         Technology         Vendor         Entity         Field Type           lokia.Resource_Availabili         sbhd.daily.ave_busy_tch_         The average of :         None         V         GSM         Nokia         Cell         Daily SB           lokia.High_Speed_Data         sbhv.daily.ala_from_144C         The number of <i>L</i> None         V         GSM         Nokia         Cell         Daily SB                                                                                                    | urag the helds you wish to report on here:                                                                                                    | Drag the fields you wish to report on here:                                                                                                    | Drag the f    | fields you wish to repo                                                                                                    | on here:             |                  |                   |                                                                          |                 |             |         |           |
| Name Description Source Data Avail. Technologi Vendor Entity Field Typ                                                                                                    | lokia.Resource_Availabili sbhd.daily.ave_busy_tch_ The average of . None v GSM Nokia Cell Daily SB<br>lokia.High_Speed_Data sbhv.daily.ala_from_144C The number of <i>t</i> None v GSM Nokia Cell Daily SB                                                                                                    | roun Name Description Source Data Avail. Technologi Vendor Entity Field Typ                                                                                                    | Group Name Description Source Data Avail, Technology Vendor Entity Field Ty                                                                                                    | Group         | Name                                                                                                    | De                   | Scription Sour   | rce Data          | Avail.                                                                   | Technology      | Vendor      | Entity  | Field Typ |
| purce_Availabili sbhd.daily.ave_busy_tch_ The average of None 💌 GSM Nokia Cell Daily SB                                                                                                    | lokia.High_Speed_Data sbhv.daily.ala_from_144C The number of i                                                                                                    |                                                                                                    |                                                                                                    | Nokia.Resou   | arce_Availabili sbhd.daily                                                                                                    | .ave_busy_tch_ The   | e average of :   | None              | <b>v</b>                                                                 | GSM             | Nokia       | Cell    | Daily SB  |
| _Speed_Data sbhv.daily.ala_from_144C The number of the None GSM Nokia Cell Daily SB                                                                                                    |                                                                                                    | lokia.Resource_Availabili sbhd.daily.ave_busy_tch_ The average of i None v GSM Nokia Cell Daily SB                                                                                                    | Nokia.Resource_Availabili sbhd.daily.ave_busy_tch_ The average of i None V GSM Nokia Cell Daily SB                                                                                                    |               | Speed_Data sbhv.daily                                                                                                    | .ala_from_1440 The   | e number of /    | None              |                                                                          | GSM             | Nokia       | Cell    | Daily SB  |
|                                                                                                    |                                                                                                    | sokia.Resource_Availabili     sbhd.daily.ave_busy_tch_     The average of i     None     v     GSM     Nokia     Cell     Daily SB       sokia.High_Speed_Data     sbhv.daily.ala_from_144C     The number of f     None     v     GSM     Nokia     Cell     Daily SB                                                                                                    | Nokia.Resource_Availabili     sbhd.daily.ave_busy_tch_     The average of a shkd.daily.ave_busy_tch_     The average of a shkd.daily.ave_busy_tch_     None     GSM     Nokia     Cell     Daily SB       Nokia.High_Speed_Data     sbhv.daily.als_from_144C     The number of f     None     GSM     Nokia     Cell     Daily SB                                                                                                    | Nokia.High_S  |                                                                                                    |                      |                  |                   |                                                                          |                 |             |         |           |
|                                                                                                    |                                                                                                    | lokia.Resource_Availabili sbhd.daily.ave_busy_tch_ The average of None v GSM Nokia Cell Daily SB<br>lokia.High_Speed_Data sbhv.daily.ala_from_144C The number of f None v GSM Nokia Cell Daily SB                                                                                                    | Nokia.Resource_Availabili sbhd.daily.ave_busy_tch_ The average of i None v GSM Nokia Cell Daily SB Nokia.High_Speed_Data sbhv.daily.ala_from_144C The number of t None v GSM Nokia Cell Daily SB                                                                                                    | Nokia.High_S  |                                                                                                    |                      |                  |                   |                                                                          |                 |             |         |           |
|                                                                                                    |                                                                                                    | lokia.Resource_Availabili sbhd.daily.ave_busy_tch_ The average of None v GSM Nokia Cell Daily SB<br>lokia.High_Speed_Data sbhv.daily.ala_from_144C The number of <i>f</i> None v GSM Nokia Cell Daily SB                                                                                                    | Nokia.Resource_Availabili sbhd.daily.ave_busy_tch_ The average of i None v GSM Nokia Cell Daily SB Nokia.High_Speed_Data sbhv.daily.ala_from_144C The number of i None v GSM Nokia Cell Daily SB                                                                                                    | Nokia.High_   |                                                                                                    |                      |                  |                   |                                                                          |                 |             |         |           |
|                                                                                                    |                                                                                                    | lokia.Resource_Availabili sbhd.daily.ave_busy_tch_ The average of i None v GSM Nokia Cell Daily SB<br>lokia.High_Speed_Data sbhv.daily.ala_from_144C The number of <i>i</i> None v GSM Nokia Cell Daily SB                                                                                                    | Nokia.Resource_Availabili sbhd.daily.ave_busy_tch_ The average of i None V GSM Nokia Cell Daily SB Nokia.High_Speed_Data sbhv.daily.ala_from_144C The number of f None V GSM Nokia Cell Daily SB                                                                                                    | Nokia.High_   |                                                                                                    |                      |                  |                   |                                                                          |                 |             |         |           |
|                                                                                                    |                                                                                                    | okia.Resource Availabili shd.daily.ave busy tch The average of i None Ty GSM Nokia Cell Dail                                                                                                    | Nokia Resource Availabili shd.daily.ave busy tch The average of Mone                                                                                                    |               | Speed_Data sbhv.daily                                                                                                    | .ala_from_1440 The   | e number of £    | None              | <br> ▼]                                                                  | GSM             | Nokia       | Cell    | Dail      |
|                                                                                                    |                                                                                                    | lokia.Resource_Availabili sbhd.daily.ave_busy_tch_ The average of . None v GSM Nokia Cell Daily SB<br>lokia.High_Speed_Data sbhv.daily.ala_from_144C The number of <i>f</i> . None v GSM Nokia Cell Daily SB                                                                                                    | Nokia.Resource_Availabili sbhd.daily.ave_busy_tch_ The average of i None v GSM Nokia Cell Daily SB<br>Nokia.High_Speed_Data sbhv.daily.ala_from_144C The number of i None v GSM Nokia Cell Daily SB                                                                                                    | Nokia.High_S  |                                                                                                    |                      |                  |                   |                                                                          |                 |             |         |           |
|                                                                                                    |                                                                                                    | lokia.Resource_Availabili sbhd.daily.ave_busy_tch_ The average of i None v GSM Nokia Cell Daily SB<br>lokia.High_Speed_Data sbhv.daily.ala_from_144C The number of i None v GSM Nokia Cell Daily SB                                                                                                    | Nokia.Resource_Availabili sbhd.daily.ave_busy_tch_ The average of i None v GSM Nokia Cell Daily SB<br>Nokia.High_Speed_Data sbhv.daily.ala_from_144c The number of i None v GSM Nokia Cell Daily SB                                                                                                    | Nokia.High_   |                                                                                                    |                      |                  |                   |                                                                          |                 |             |         |           |
|                                                                                                    |                                                                                                    | lokia.Resource_Availabili sbhd.daily.ave_busy_tch_ The average of i None v GSM Nokia Cell Daily SB<br>lokia.High_Speed_Data sbhv.daily.ala_from_144C The number of i None v GSM Nokia Cell Daily SB                                                                                                    | tokia.Resource_Availabili sbhd.daily.ave_busy_tch_ The average of i None v GSM Nokia Cell Daily SB tokia.High_Speed_Data sbhv.daily.ala_from_144C The number of i None v GSM Nokia Cell Daily SB                                                                                                    | Nokia.High_S  |                                                                                                    |                      |                  |                   |                                                                          |                 |             |         |           |
|                                                                                                    |                                                                                                    | lokia.Resource_Availabili sbhd.daily.ave_busy_tch_ The average of . None v GSM Nokia Cell Daily SB<br>lokia.High_Speed_Data sbhv.daily.ala_from_144C The number of f None v GSM Nokia Cell Daily SB                                                                                                    | lokia.Resource_Availabili sbhd.daily.ave_busy_tch_ The average of i None v GSM Nokia Cell Daily SB<br>lokia.High_Speed_Data sbhv.daily.ala_from_144C The number of i None v GSM Nokia Cell Daily SB                                                                                                    | lokia.High_S  |                                                                                                    |                      |                  |                   |                                                                          |                 |             |         |           |
|                                                                                                    |                                                                                                    | lokia.Resource_Availabili sbhd.daily.ave_busy_tch_ The average of i None v GSM Nokia Cell Daily SB<br>lokia.High_Speed_Data sbhv.daily.ala_from_144C The number of i None i v GSM Nokia Cell Daily SB                                                                                                    | lokia.Resource_Availabili sbhd.daily.ave_busy_tch_ The average of i None v GSM Nokia Cell Daily SB<br>lokia.High_Speed_Data bhv.daily.ala_from_144C The number of i None v GSM Nokia Cell Daily SB                                                                                                    | lokia.High_3  |                                                                                                    |                      |                  |                   |                                                                          |                 |             |         |           |
|                                                                                                    |                                                                                                    | okia.Resource_Availabili sbhd.daily.ave_busy_tch_ The average of None v GSM Nokia Cell Daily SB Nokia.High_Speed_Data sbhv.daily.ala_from_144C The number of f None v GSM Nokia Cell Daily SB                                                                                                    | skia.Resource_Availabili sbhd.daily.ave_busy_tch_ The average of None v GSM Nokia Cell Daily SB Skia.High_Speed_Data sbhv.daily.ala_from_144C The number of 7 None v GSM Nokia Cell Daily SB Skia.High_Speed_Data Sbhv.daily.ala_from_144C The number of 7 None v GSM Nokia Cell Daily SB Skia.High_Speed_Data Sbhv.daily.ala_from_144C The number of 7 None v GSM Nokia Cell Daily.SB Skia.High_Speed_Data Sbhv.daily.ala_from_144C The number of 7 None v GSM Nokia Cell Daily.SB Skia.High_Speed_Data Sbhv.daily.ala_from_144C The number of 7 None v GSM Nokia Cell Daily.SB Skia.High_Speed_Data Sbhv.daily.ala_from_144C The number of 7 None v GSM Nokia Cell Daily.SB Skia.High_Speed_Data Sbhv.daily.ala_from_144C The number of 7 None v GSM Nokia Cell Daily.SB Skia.High_Speed_Data Sbhv.daily.ala_from_144C The number of 7 None v GSM Nokia Cell Daily. | okia.High_    |                                                                                                    |                      |                  |                   |                                                                          |                 |             |         |           |
|                                                                                                    |                                                                                                    | kkia.Resource_Availabili sbhd.daily.ave_busy_tch_ The average of None v GSM Nokia Cell Daily SB Nokia High_Speed_Data sbhv.daily.ala_from_144C The number of <i>t</i> None v GSM Nokia Cell Daily SB                                                                                                    | kkia.Resource_Availabili sbhd.daily.ave_busy_tch_ The average of None v GSM Nokia Cell Daily SB Nokia Shv.daily.ala_from_144C The number of P None v GSM Nokia Cell Daily SB Nokia Cell Daily SB                                                                                                    | kia.High_     |                                                                                                    |                      |                  |                   |                                                                          |                 |             |         |           |
|                                                                                                    |                                                                                                    | kia.Resource_Availabili sbhd.daily.ave_busy_tch_ The average of None 🔍 GSM Nokia Cell Daily SB Nokia Cell Daily SB Nokia Cell Daily SB Nokia Cell Daily SB                                                                                                    | kia.Resource_Availabili sbhd.daily.ave_busy_tch_ The average of None V GSM Nokia Cell Daily SB Nokia Cell Daily SB Nokia Celll | kia.High_S    |                                                                                                    |                      |                  |                   |                                                                          |                 |             |         |           |
|                                                                                                    |                                                                                                    | kia.Resource_Availabili sbhd.daily.ave_busy_tch_ The average of i None I v GSM Nokia Cell Daily SB Nokia.High_Speed_Data sbhv.daily.ala_from_144C The number of i None I v GSM Nokia Cell Daily SB                                                                                                    | kia.Resource_Availabili<br>sbhd.daily.ave_busy_tch_<br>kia.High_Speed_Data<br>sbhv.daily.ala_from_144C<br>The number of t                                                                                                    | kia.High_S    |                                                                                                    |                      |                  |                   |                                                                          |                 |             |         |           |
| _Speed_Data sbhv.daily.ala_from_144C The number of I                                                                                                    |                                                                                                    | kia.Resource_Availabili sbhd.daily.ave_busy_tch_ The average of None v GSM Nokia Cell Daily SB                                                                                                    | kia.Resource_Availabili sbhd.daily.ave_busy_tch_ The average of . None v GSM Nokia Cell Daily SB                                                                                                    |               | Speed_Data sbhv.daily                                                                                                    | .ala_from_1440 The   | e number of J    | None              |                                                                          | GSM             | Nokia       | Cell    | Daily SB  |
| _Speed_Data sbhv.daily.ala_from_144C The number of the None ty GSM Nokia Cell Daily SB                                                                                                    |                                                                                                    | okia.Resource_Availabili sbhd.daily.ave_busy_tch_ The average of None 💌 GSM Nokia Cell Daily SB                                                                                                    | kia.Resource_Availabili sbhd.daily.ave_busy_tch_ The average of i                                                                                                    |               | Speed_Data sbhv.daily                                                                                                    | ala_from_1440 The    | e number of A    | None              | <b>v</b> ]                                                               | GSM             | Nokia       | Cell    | Daily SB  |
| Jurce Availabili shd.daily.ave_busy_tch_ The average of i                                                                                                    | skia.High_speed_Data sbhv.daily.ala_trom_144C The number of 7                                                                                                    |                                                                                                    |                                                                                                    | kia.Resou     | arce_Availabili sbhd.daily                                                                                                    | .ave_busy_tch_ The   | e average of :   | None              | <b>v</b>                                                                 | GSM             | Nokia       | Cell    | Daily SB  |
| Description Source Data Avail. Technology Vendor Entity Field IV                                                                                                    | okia.High_Speed_Data sbhv.daily.ala_from_144C The number of J None i ▼ GSM Nokia Cell Daily SB                                                                                                    | Name Description Source Data Avail. Technology Vendor Entity Field IV                                                                                                    | Name Descritional Source Data Avail, Technology Vendor Entity Field IV                                                                                                    | okia.Resou    | rce Availabili sbhd.dailv                                                                                                    | ave busy tch The     | e average of :   | None              | Avan.                                                                    | GSM             | Nokia       | Cell    | Daily SB  |
| Name Description Source Data Avail. Technolog Vendor Entity Field Ty                                                                                                    | okia.Resource_Availabili sbhd.daily.ave_busy_tch_ The average of None v GSM Nokia Cell Daily SB<br>okia.High_Speed_Data sbhv.daily.ala_from_144C The number of t None v GSM Nokia Cell Daily SB                                                                                                    | rgun Name DestryMan Source Data Avail. Technology Vendor Entity Field Ty                                                                                                    | Name Description Source Data Avail. Technology Vendor Entity Field Ty                                                                                                    | roup          | Name                                                                                                    | De                   | Scription Sour   | rce Data          | Avail.                                                                   | Technology      | Vendor      | Entity  | Field Ty  |
|                                                                                                    | Name         Description         Source         Data Avail.         Technology         Vendor         Entity         Field Type           lokia.Resource_Availabili         sbhd.daily.ave_busy_tch_         The average of inclusion         None         V         GSM         Nokia         Cell         Daily SB           lokia.High_Speed_Data         sbhv.daily.ala_from_144C         The number of f.         None         V         GSM         Nokia         Cell         Daily SB                                                                                                    | urag the neios you wish to report on here:                                                                                                    | Drag the fields you wish to report on here:                                                                                                    | Drag the f    | fields you wish to repo                                                                                                    | on here:             | -                | -                 |                                                                          |                 |             |         |           |
|                                                                                                    | Name         Description         Source         Data Avail.         Technology         Vendor         Entity         Field Type           lokia.Resource_Availabili         sbhd.daily.ave_busy_tch_         The average of i         None         V         GSM         Nokia         Cell         Daily SB           lokia.High_Speed_Data         sbhv.daily.ala_from_144C         The number of f.         None         V         GSM         Nokia         Cell         Daily SB                                                                                                    | urag the helds you wish to report on here:                                                                                                    | Drag the fields you wish to report on here:                                                                                                    | Drag the f    | fields you wish to repo                                                                                                    | on here:             |                  |                   |                                                                          |                 |             |         |           |
|                                                                                                    | Name         Description         Source         Data Avail.         Technology         Vendor         Entity         Field Type           lokia.Resource_Availabili         sbhd.daily.ave_busy_tch_         The average of i         None         V         GSM         Nokia         Cell         Daily SB           lokia.High_Speed_Data         sbhv.daily.ala_from_144C         The number of f.         None         V         GSM         Nokia         Cell         Daily SB                                                                                                    | urag the helds you wish to report on here:                                                                                                    | Drag the fields you wish to repo <b>r</b> on here:                                                                                                    | Drag the f    | fields you wish to repo                                                                                                    | on here:             |                  |                   |                                                                          |                 |             |         |           |
| neus you man to tepoy on nere.                                                                                                    | Browner     Name     Description     Source     Data Avail.     Technology     Vendor     Entity     Field Tyr       okia.Resource_Availabili     sbhd.daily.ave_busy_tch_     The average of i     None     V     GSM     Nokia     Cell     Daily SB       okia.High_Speed_Data     sbhv.daily.ala_from_144C     The number of f     None     V     GSM     Nokia     Cell     Daily SB                                                                                                    |                                                                                                    | Drag the fields you wish to send too here:                                                                                                    | Drag the f    | fields you wish to seed                                                                                                    | on here:             |                  | -                 |                                                                          |                 |             |         |           |
| t fields you wish to report on here:                                                                                                    | Drag the fields you wish to report on here:       rous     Name     Description     Source     Data Avail.     Technologi     Vendor     Entity     Field Type       skia.Resource_Availabili     sbhd.daily.ave_busy_tch_     The average of the average of the ave                                                                                                    |                                                                                                    |                                                                                                    | ·             |                                                                                                    |                      |                  |                   |                                                                          |                 |             |         | •         |
| t fields you wish to report on here:                                                                                                    | Drag the fields you wish to report on here:         rouge       Data Avail.       Technology       Vendor       Entity       Field Tyr         skia.Resource_Availabili       sbhd.daily.ave_busy_tch_       The average of i       None       v       GSM       Nokia       Cell       Daily SB         skia.High_Speed_Data       sbhv.daily.ala_from_144C       The number of i       None       v       GSM       Nokia       Cell       Daily SB                                                                                                    |                                                                                                    |                                                                                                    |               |                                                                                                    |                      |                  |                   |                                                                          |                 |             |         | •         |
| ▶ fields you wish to report on here:                                                                                                    | Description       Description       Description       Description       Data Avail.       Technology       Vendor       Entity       Field Tyr         okia.Resource_Availabili       sbhd.daily.ave_busy_tch_       The average of i       None       V       GSM       Nokia       Cell       Daily SB         okia.High_Speed_Data       sbhv.daily.ala_from_144C       The number of f       None       V       GSM       Nokia       Cell       Daily SB                                                                                                    |                                                                                                    |                                                                                                    | lokia.Resou   | arce_Availability sbl v                                                                                                    | r.daily.ave_busy_tch | _hscsd           |                   |                                                                          |                 | The average | ge of : | •         |
| t fields you wish to report on here:                                                                                                    | Drag the fields you wish to report on here:<br>rouge bit fields you wish to report on here:<br>rouge bit fields you wi                                                                                                    |                                                                                                    |                                                                                                    | lokia.Resou   | urce Availability sbl v                                                                                                    | .daily.ave busy tch  | hscsd            |                   |                                                                          |                 | The average | ae of : |           |
| ource_Availability sbiv.daily.ave_busy_tch_hscsd The average of :                                                                                                    | Image: contract of the serverage of the serverage of the                                                                                                    | lokia.Resource_Availability sb v.daily.ave_busy_tch_hscsd The average of :                                                                                                    | lokia.Resource_Availability sb v.daily.ave_busy_tch_hscsd The average of :                                                                                                    | lokia.High_   | Speed_oute                                                                                                    | deily.ele_hom_960    | 00_to_14400      |                   |                                                                          |                 | The numb    | er of A |           |
|                                                                                                    | Name     Description     Description       roun     Name     Description       bokia.Resource_Availability     sb     v.daily.ave_busy_tch_hscsd                                                                                                    | lokia.High_Speed_oute ====================================                                                                                                    | Nokia.High_Spead_out     bbdaly_sta_hom_psol0_to_14400     The number of #       Iokia.Resource_Availability     sblv.daily_sve_busy_tch_hscsd     The average of .                                                                                                    | lokia.High_   | Speed_Data sbhv                                                                                                    | .daily.ala_from_144  | 400_to_9600      |                   |                                                                          |                 | The number  | er of A |           |
| _speed_Data     sbhv.daily.ala_from_14400_to_9600     The number of #       _speed_Data     the number of #     The number of #       _speed_Data     the number of #     The number of #       _speed_Data     the average of #     *       _speed_Data     the average of #     *       _speed_Data     the average of #     *                                                                                                    | okia.High_Speed_Data       sbhv.daily.ala_from_14400_to_9600       The number of <i>i</i> okia.High_Speed_Data       sbhv.daily.ala_from_14400_to_9600       The number of <i>i</i> okia.High_Speed_Data       sbhv.daily.ave_busy_tch_hscsd       The number of <i>i</i> obrag the fields you wish to report on here:       Image: sbhv.daily.ave_busy_tch_       The average of i         rouge       Name       Description       Source       Data Avail.       Technology       Vendor       Entity       Field Typ         lokia.High_Speed_Data       sbhv.daily.ave_busy_tch_       The average of i       None       Image: Vield SM       Nokia       Cell       Daily SB         okia.High_Speed_Data       sbhv.daily.ala_from_144C       The number of <i>i</i> None       Image: Vield SM       Nokia       Cell       Daily SB                                                                                                    | Iokia.High_Speed_Data     sbhv.daily.ala_from_14400_to_9600     The number of #       Iokia.High_Speed_over     the daily.ala_from_14400     The number of #       Iokia.Resource_Availability     sb v.daily.ave_busy_tch_hscsd     The average of i                                                                                                    | Iokia.High_Speed_Data     sbhv.daily.ala_from_14400_to_9600     The number of /       Nokia.High_Space_base     the dubrate_hom_5600_to_14400     The number of /       Nokia.Resource_Availability     sb v.daily.ave_busy_tch_hscsd     The average of i                                                                                                    | Nokia.Resou   | arce_Availability sbhd                                                                                                    | d.daily.ave_busy_tch | _hscsd           |                   |                                                                          |                 | The average | ge of : |           |
| ource_Availability     sbhd.daily.ave_busy_tch_hscsd     The average of i       0_Speed_Data     sbhv.daily.als_from_14400_to_9600     The number of #       _Speed_Data     sbhv.daily.als_from_14400_to_14400     The number of #       _Speed_Data     sbhv.daily.ave_busy_tch_hscsd     The average of i       _speed_Data     sbhv.daily.ave_busy_tch_hscsd     The number of #       _speed_Data     sbhv.daily.ave_busy_tch_hscsd     The average of i       _sht_daily.ave_busy_tch_hscsd     The average of i     _       _sht_daily.ave_busy_tch_hscsd     The average of i     _                                                                                                    | obia.Resource_Availability       sbhd.daily.ave_busy_tch_hscsd       The average of i         obia.High_Speed_Data       sbhv.daily.ala_from_14400_to_9600_to_14400       The number of <i>j</i> obia.High_Speed_Data       sbhv.daily.ave_busy_tch_hscsd       The number of <i>j</i> obia.Resource_Availability       sbhv.daily.ave_busy_tch_hscsd       The average of i         obia.Resource_Availability       sbhv.daily.ave_busy_tch_hscsd       The average of i         obia.Resource_Availability       sbhv.daily.ave_busy_tch_hscsd       The average of i         obia.Resource_Availability       sbhv.daily.ave_busy_tch_hscsd       The average of i         obia.Resource_Availability       sbhv.daily.ave_busy_tch_       The average of i         obia.Resource_Availability       sbhv.daily.ave_busy_tch_       The average of i         obia.Resource_Availability       sbhv.daily.ave_busy_tch_       The average of i         obia.Resource_Availability       sbhv.daily.ave_busy_tch_       The average of i         obia.High_Speed_Data       sbhv.daily.alg_from_144C       The number of f         obia.High_Speed_Data       sbhv.daily.alg_from_144C       The number of f         obia.High_Speed_Data       sbhv.daily.alg_from_144C       The number of f                                                                                                    | Iokia.Resource_Availability     sbh.daliy.ave_busy_th_hscsd     The average of i       Iokia.High_Speed_Data     sbh.vdaly.ale_from_14400_to_9600     The number of #       Iokia.High_Speed_Data     th_ioki_high_speed_bata     The number of #       Iokia.Resource_Availability     sbl.vdaly.ave_busy_th_hscsd     The average of i                                                                                                    | lokia.Resource_Availability     sbhd.daily.ave_busy_tch_hscsd     The average of i       lokia.High_Speed_Data     sbhv.daily.ala_from_14400_to_9600     The number of #       lokia.High_Speed_Data     sthv.daily.ala_from_14400_to_9600     The number of #       lokia.Resource_Availability     sbiv.daily.ave_busy_tch_hscsd     The average of i                                                                                                    | Froun         | Nam                                                                                                    | ie                   | <b>^</b>         | User Defined Grou | ip Alia                                                                  | 15              | Descriptio  | n Sou   | rce 🔺     |
| Name     User Defined Group     Alias     Description     Source                                                                                                    | Name     User Defined Group     Alias     Description     Source       okia.Resource_Availability     sbhd.daily.ave_busy_tch_hscd     User Defined Group     Alias     Description     Source       okia.High_Speed_Data     sbhd.daily.ave_busy_tch_hscd     The number of <i>i</i> The number of <i>i</i> okia.Resource_Availability     sbi_v.daily.ave_busy_tch_hscd     The number of <i>i</i> The number of <i>i</i> to rag the fields you wish to report on here:     Image: Source     Data Avail.     Technology     Vendor     Entity     Field Ty       okia.Resource_Availability     sbhd.daily.ave_busy_tch_     The average of i     Image: Source     Data Avail.     Technology     Vendor     Entity     Field Ty       okia.Resource_Availability     sbhd.daily.ave_busy_tch_     The average of i     Image: Source     Data Avail.     Technology     Vendor     Entity     Field Ty       okia.High_Speed_Data     sbhv.daily.ala_from_144C     The number of <i>i</i> None     Image: Source     GSM     Nokia     Cell     Daily SB                                                                                                    | Name         User Defined Group         Alias         Description         Source           Iokia.Resource_Availability         sbhd.daily.ave_busy_tch_hscsd         The average of i         The number of #           Iokia.Resource_Availability         sbh.daily.ale_from_14400_to_9600         The number of #         The number of #           Iokia.Resource_Availability         sbh.daily.ave_busy_tch_hscsd         The number of #         The average of i         *                                                                                                    | Name     User Defined Group     Alias     Description     Source       lokia.Resource_Availability     sbhd.daily.ave_busy_tch_hscsd     The average of i     The number of i       lokia.High_Speed_Data     sbhv.daily.ala_from_14400_to_9600     The number of i     The number of i       lokia.Resource_Availability     sbv.daily.ave_busy_tch_hscsd     The number of i     The average of i                                                                                                    | oups: (       | Standard 🗸 🗸                                                                                                    | )                    |                  |                   |                                                                          |                 |             |         |           |
| Standard     Name       Durce_Availability     sbhd.daily.ave_busy_tch_hscsd      speed_Data     sbhv.daily.als_from_14400_to_9600      spead_Data     sbhv.daily.ave_busy_tch_hscsd      spead_Data     sbhv.daily.ave_busy_tch_hscsd      spead_Data     sbhv.daily.ave_busy_tch_hscsd      spead_Data     sbhv.daily.ave_busy_tch_hscsd      spead_Data     sbhv.daily.ave_busy_tch_hscsd      shill to report on here:                                                                                                    | Name     User Defined Group     Alias     Description     Source       India.High_Speed_Data     sbhv.daily.ave_busy_tch_hscsd     The average of i     The number of i       India.High_Speed_Data     sbhv.daily.ala_from_14400_to_9600     The number of i     The number of i       India.Resource_Availability     sbhv.daily.ave_busy_tch_hscsd     The number of i     The number of i       India.Resource_Availability     sbv.daily.ave_busy_tch_hscsd     The average of i     Image: Source       India.Resource_Availability     sbv.daily.ave_busy_tch_hscsd     The average of i     Image: Source       India.Resource_Availability     sbv.daily.ave_busy_tch_hscsd     The average of i     Image: Source       India.Resource_Availability     sbv.daily.ave_busy_tch_hscsd     The average of i     Image: Source       India.Resource_Availability     sbv.daily.ave_busy_tch_     The average of i     Image: Source       India.Resource_Availability     sbv.daily.ave_busy_tch_     The average of i     Image: Source       India.Resource_Availability     sbv.daily.ave_busy_tch_     The average of i     Image: Source       India.Resource_Availability     sbv.daily.ave_busy_tch_     The average of i     Image: Source       India.Resource_Availability     sbv.daily.ala_from_144C     The number of f     Image: Source       India.High_Speed_Data     sbv.daily.ala_from_144C                                                                                                    | Name     User Defined Group     Alias     Description     Source       iokia.Resource_Availability     sbhd.daily.ave_busy_tch_hscsd     The average of i     The number of i       okia.High_Speed_Data     sbhv.daily.ave_busy_tch_hscsd     The number of i     The number of i       okia.High_Speed_Data     sbhv.daily.ave_busy_tch_hscsd     The number of i     The average of i                                                                                                    | Standard     Ver Defined Group     Alias     Description     Source       Iokia.Resource_Availability     sbhd.daily.ave_busy_tch_hscsd     The average of :     The number of #       Iokia.High_Spead_base     tht fully.ave_busy_tch_hscsd     The number of #       Iokia.Resource_Availability     sbhv.daily.ave_busy_tch_hscsd     The number of #                                                                                                    | ter:          | •                                                                                                    | Extended Search      | h Refresh Fields | J                 |                                                                          |                 |             |         |           |
| Extended Search Refresh Fields      Standard      Name      User Defined Group      Alias      Description      Source      The average of i      The number of /      Space_onte      cit_daily.ave_busy_tch_hscsd      The number of /      The number of /      The average of i      the didy.adv_the horse      the didy.adv_the horse                                                                                                    | Image: Standard       Name       User Defined Group       Alias       Description       Source         rouge       Name       Ver Defined Group       Alias       Description       Source         rouge       Name       Ver Defined Group       Alias       Description       Source         rouge       Name       Ver Defined Group       Alias       Description       Source         rouge       Abit.daily.ave_busy_tch_hscsd       The number of J       The number of J       The number of J         rouge       the serage of i       The average of i       The average of i       The average of i         rouge       the fields you wish to report on here:       The average of i       The average of i       The average of i         rouge       Name       Description       Source       Data Avail.       Technology       Vendor       Entity       Field Ty         rouge       sbhd.daily.ave_busy_tch_       The average of i       Yeild Ty       GSM       Nokia       Cell       Daily SB         okia.High_Speed_Data       sbhv.daily.ala_from_144C       The number of J       None       Y       GSM       Nokia       Cell       Daily SB                                                                                                    | ter:                                                                                                    | ter:                                                                                                    | chnology:     | <all td="" technology="" type:="" 🔻<=""><td>Field Type: Dail</td><td>Iy SBH</td><td>SBH Definition:</td><td>Cell_HSCSD_</td><td>_Traffic_Busy_H</td><td>lour 🛛 🔻</td><td></td><td></td></all> | Field Type: Dail     | Iy SBH           | SBH Definition:   | Cell_HSCSD_                                                              | _Traffic_Busy_H | lour 🛛 🔻    |         |           |
| Ckal rechnology type     Heartypet     Laaty series     Source_availability     Standard       Standard     •     •     User Defined Group     Alias     Description       Surce_Availability     sbhd.daily.ave_busy_tch_hscsd     •     The average of i     •                                                                                                    | Bandbard     Description     Source       Index Field     Second Second     Second Second Secon                                                                                                    | Biology (Val lechnology type)     Heartyper     Lally som     Schoolinker (Val lechnology type)       ter:     * <ul> <li>Extended Search</li> <li>Refresh Fields</li> </ul> roup     Name     Vser Defined Group     Alias     Description     Source       roup     Name     Vser Defined Group     Alias     Description     Source       roup     sbh.daily.ave_busy_tch_hscsd     The average of /     The number of /       rokia.High_Speed_Data     sbh.daily.ave_busy_tch_hscsd     The number of /       rokia.High_Speed_Data     sbh.v.daily.ave_busy_tch_hscsd     The average of i                                                                                                    | Iter: <ul> <li>Call Technology Type:</li> <li>Call Technology Type:</li> <li>Ca</li></ul>                                                                                                    | choology:     |                                                                                                    | Field Type:          | L. COLI          | SBH Definition    |                                                                          | T               |             |         |           |
| Cea     Indextruct     Field Entry     Field Type:     Daly SBH     SBH Definition:     Cell_HSCSD_Traffic_Busy_Hour       *     Extended Search     Refresh Fields       Standard     *       Standard     *       Standard     *       Standard     *       Standard     *       Standard     *       Standard     *       Standard     *       Standard     *       *     *       *     *       *     *       *     *       *     *       *     *       *     *       *     *       *     *       *     *       *     *       *     *       *     *       *     *       *     *       *     *       *     *       *     *       *     *       *     *       *     *       *     *       *     *       *     *       *     *       *     *       *     *       *     *       *                                                                                                    | Name     User Defined Group     Alias     Description     Source       okia.Resource_Availability     sbh.daily.ave_busy_tch_hscsd     User Defined Group     Alias     Description     Source       okia.Resource_Availability     sbh.daily.ave_busy_tch_hscsd     Ite average of i     Ite average of i       okia.Resource_Availability     sbh.daily.ave_busy_tch_hscsd     Ite average of i     Ite average of i       okia.Resource_Availability     sbl.v.daily.ave_busy_tch_hscsd     Ite average of i     Ite average of i                                                                                                    | dhology:                                                                                                    | Nokia     Nekia     Name     User Defined Group     Alias     Description       Nokia     Name     Ver Defined Group     Alias     Description       Nokia     Name     Ver Defined Group     Alias     Description       Nokia     Name     Ver Defined Group     Alias     Description       Nokia     Name     Ver Defined Group     Alias     Description       Nokia     Name     Ver Defined Group     Alias     Description       Nokia     Name     Ver Defined Group     Alias     Description       Nokia     Name     Ver Defined Group     Alias     The average of i       Nokia     Name     Name     Ver Defined Group     The number of i                                                                                                    | otity         | Cell                                                                                                    | End Entity           |                  | Vendor            | < All Vendere                                                            |                 |             |         |           |

In Step 3: Field Selections (continued)

1.Drag and drop the desired field selections for the report run into the lower box.

Note: It is not required to include the busy hour determiner in your report but including it will make it easier to interpret the report results.

2.Click the **next** button after selecting and moving the desired report run fields.

|         |                                                                                                  |                   |                       |      | IBM                    |
|---------|--------------------------------------------------------------------------------------------------|-------------------|-----------------------|------|------------------------|
| Complet | ing the repor                                                                                    | t definitio       | on                    |      |                        |
|         |                                                                                                  |                   |                       |      |                        |
| l l     | Step 4: Date-Time Select                                                                         | ion               |                       | edit |                        |
|         | Selected Date-Times                                                                              |                   |                       |      |                        |
|         | 7 Day(s)<br>Start Of Week: Default<br>(Sunday)<br>Include holidays<br>Mon,Tue,Wed,Thu,Fri,Sat,Su | 00:00-24:00<br>in |                       |      |                        |
| <       | Step 5: Filtering                                                                                |                   |                       | edit |                        |
|         | Optional: Extended Func                                                                          | tions             |                       | edit |                        |
|         | Group by                                                                                         |                   |                       |      |                        |
|         | Attribute And Time: Cell.Cell                                                                    | _ld, Day          |                       |      |                        |
|         | Ranking                                                                                          |                   |                       |      |                        |
|         | None selected                                                                                    |                   |                       |      |                        |
| •       |                                                                                                  | Save Ru           | n Filter & Run Cancel |      |                        |
| 13      | Creating a stored busy hou                                                                       | r report          |                       |      | © 2010 IBM Corporation |

Completing the report definition

## 1.In Step 4: Date Time Selection

Select the applicable date-time parameters for your report in the same manner as a basic report.

## 2. In Step 5: Filtering

Optional: Set any applicable network, traffic, and vendor filters in the same manner as a basic report.

## 3. Optional: Extended Functions

Optional: Use the default Group By setting of FocalEntity.Entity\_ID and Day or select the applicable options to focus busy hour reporting on specific attribute and time groupings.

4. Click the Save button to save the report or run the report immediately by clicking the Run or Filter & Run button.

|          |                                                             |                                                                                                    |                                                                                                    |                                                                                                    | Show/Hide                                                                                                    |
|----------|-------------------------------------------------------------|----------------------------------------------------------------------------------------------------|----------------------------------------------------------------------------------------------------|----------------------------------------------------------------------------------------------------|----------------------------------------------------------------------------------------------------|
|          | 🗇 page 1                                                    | of 3 go                                                                                                    | ) <b>a</b>                                                                                                    |                                                                                                    |                                                                                                    |
|          | CELL.CELL_ID 4                                              | T_DAY                                                                                                    | Cell.Cell_HSCSD_Traffic_Busy_Hour_Hour                                                                                                    | DAILY.AVE_BUSY_TCH_H                                                                                                    | DAILY.ALA_FR                                                                                                    |
|          | 1.1.1.1                                                     | 1/25/10                                                                                                    | 15.00                                                                                                    | 4.707                                                                                                    | 4703                                                                                                    |
|          | 1-1-1-1                                                     | 1/26/10                                                                                                    | 08:00                                                                                                    | 3.728                                                                                                    | 3049                                                                                                    |
|          | 1-1-1-1                                                     | 1/27/10                                                                                                    | 00:00                                                                                                    | 4.542                                                                                                    | 4123                                                                                                    |
|          | 1-1-1-1                                                     | 1/28/10                                                                                                    | 09:00                                                                                                    | 4.06                                                                                                    | 2400                                                                                                    |
|          | 1-1-1-1                                                     | 1/29/10                                                                                                    | 01:00                                                                                                    | 4.675                                                                                                    | 3781                                                                                                    |
|          | 1-1-1-1                                                     | 1/30/10                                                                                                    | 22:00                                                                                                    | 4.157                                                                                                    | 2770                                                                                                    |
|          | 1-1-1-1                                                     | 1/31/10                                                                                                    | 14:00                                                                                                    | 3.821                                                                                                    | 2157                                                                                                    |
|          | 1.1.1.2                                                     | 1/26/10                                                                                                    | 00.00                                                                                                    | 4 285                                                                                                    | 4030                                                                                                    |
|          | 1.1.1.2                                                     | 1/27/10                                                                                                    | 17:00                                                                                                    | 4 101                                                                                                    | 4790                                                                                                    |
|          | 1-1-1-2                                                     | 1/28/10                                                                                                    | 00:00                                                                                                    | 4.151                                                                                                    | 6267                                                                                                    |
| Order fr | 1-1-1-2                                                     | 1/29/10                                                                                                    | 00:00                                                                                                    | 3.671                                                                                                    | 3890                                                                                                    |
|          | 1-1-1-2                                                     | 1/30/10                                                                                                    | 01:00                                                                                                    | 4.29                                                                                                    | 2311                                                                                                    |
| Asc M    | 1-1-1-2                                                     | 1/31/10                                                                                                    | 06:00                                                                                                    | 3.756                                                                                                    | 3532                                                                                                    |
|          | 1-1-1-3                                                     | 1/25/10                                                                                                    | 12:00                                                                                                    | 3.725                                                                                                    | 3978                                                                                                    |
| Order 2: | 1-1-1-3                                                     | 1/26/10                                                                                                    | 14:00                                                                                                    | 3.926                                                                                                    | 3490                                                                                                    |
| Asc M    | 1-1-1-3                                                     | 1/27/10                                                                                                    | 09:00                                                                                                    | 4.397                                                                                                    | 2708                                                                                                    |
|          | 1-1-1-3                                                     | 1/28/10                                                                                                    | 19:00                                                                                                    | 4.330                                                                                                    | 2059                                                                                                    |
| Order 3: | 1-1-1-3                                                     | 1/29/10                                                                                                    | 10:00                                                                                                    | 4.405                                                                                                    | 4008                                                                                                    |
| And W    | 1.1.1.3                                                     | 1/31/10                                                                                                    | 22.00                                                                                                    | 4 835                                                                                                    | 6208                                                                                                    |
| ASC      | 1.1.2.1                                                     | 1/25/10                                                                                                    | 12:00                                                                                                    | 3.44                                                                                                    | 2709                                                                                                    |
|          | 1-1-2-1                                                     | 1/26/10                                                                                                    | 08.00                                                                                                    | 3.969                                                                                                    | 2320                                                                                                    |
|          | 1-1-2-1                                                     | 1/27/10                                                                                                    | 18:00                                                                                                    | 3.632                                                                                                    | 4011                                                                                                    |
|          | 1-1-2-1                                                     | 1/28/10                                                                                                    | 15:00                                                                                                    | 4.125                                                                                                    | 3469                                                                                                    |
|          | 1-1-2-1                                                     | 1/29/10                                                                                                    | 06:00                                                                                                    | 3.889                                                                                                    | 1783                                                                                                    |
|          | 1-1-2-1                                                     | 1/30/10                                                                                                    | 14:00                                                                                                    | 3.617                                                                                                    | 3423                                                                                                    |
|          | 1-1-2-1                                                     | 1/31/10                                                                                                    | 07:00                                                                                                    | 3.711                                                                                                    | 4909                                                                                                    |
|          | 1-1-2-2                                                     | 1/25/10                                                                                                    | 13.00                                                                                                    | 4.399                                                                                                    | 1959                                                                                                    |
|          | 1-1-2-2                                                     | 1/26/10                                                                                                    | 15 00                                                                                                    | 4.679                                                                                                    | 2039                                                                                                    |
|          | 1122                                                        | 1/27/10                                                                                                    | 07.00                                                                                                    | 4 800                                                                                                    | 4108                                                                                                    |
|          | 1 THE R                                                     | 1140110                                                                                                    | 00.00                                                                                                    | 1.000                                                                                                    | 6012                                                                                                    |
|          | 1,1,2,2                                                     | 1/29/10                                                                                                    | 1011101                                                                                                    | . 1.71                                                                                                    |                                                                                                    |
|          | 1-1-2-2                                                     | 1/29/10                                                                                                    | 23:00                                                                                                    | 4.005                                                                                                    | 4036                                                                                                    |
|          | Order 1:<br>Asc v<br>Order 2:<br>Asc v<br>Order 3:<br>Asc v | Order 1:<br>Acc w<br>Order 2:<br>Acc w<br>Order 2:<br>Acc w<br>Corder 2:<br>Acc w<br>Corder 2:<br>Acc w<br>Corder 2:<br>Acc w<br>Corder 2:<br>Acc w<br>Corder 2:<br>Acc w<br>Corder 3:<br>Corder 4:<br>Corder 4:<br>Corde | Creder 1:<br>Acc w         CELLCELL_D //<br>1-1-1         T_OKY           1-1-1         1/26/10         1/27/10           1-1-1         1/26/10         1/27/10           1-1-1         1/26/10         1/27/10           1-1-1         1/26/10         1/27/10           1-1-1         1/26/10         1/27/10           1-1-1         1/26/10         1/27/10           1-1-1         1/26/10         1/27/10           1-1-1         1/26/10         1/27/10           1-1-1         1/26/10         1/27/10           1-1-1         1/26/10         1/27/10           1-1-1         1/26/10         1/27/10           1-1-1         1/26/10         1/27/10           1-1-1         1/26/10         1/27/10           1-1-1         1/26/10         1/27/10           1-1-1         1/26/10         1/27/10           1-1-1         1/26/10         1/27/10           1-1-1         1/26/10         1/27/10           1-1-1         1/26/10         1/2/21           1-1-2         1/26/10         1/2/21           1-1-2         1/26/10         1/2/21           1-1-2         1/26/10         1/2/21 | Order 1:<br>Acc w         103 (p)         Cett.Cett_ID./           0 roder 1:<br>Acc w         10010         1000           0 roder 1:<br>1-1.12         10010         1000           1-1.12         10010         0000           1-1.13         10010         0000           1-1.14         10010         0000           1-1.14         10010         0000           1-1.14         10010         0000           1-1.14         10010         0000           1-1.14         10010         2000           1-1.14         10010         0000           1-1.14         10010         0000           1-1.14         10010         1000           1-1.14         10010         1000           1-1.14         10010         1000           1-1.14         10010         1000           1-1.14         10010         1000           1-1.14         10010         1000           1-1.15         10010         1000           1-1.13         10010         200           1-1.14         10010         1000           1-1.15         10010         1000           1-1.14         10010 <td< td=""><td>Order 1:<br/>Asc w         1<br/>1-13-1         1<br/>10010         0000         1000         3700           Order 1:<br/>Asc w         1-14-1         10010         1500         3.728           1-14-1         10010         0500         3.728           1-14-1         10010         0500         4.640           1-14-1         10010         0500         4.640           1-14-1         10010         0500         4.640           1-14-1         10010         0500         4.640           1-14-1         10010         0500         4.640           1-14-1         10010         1500         4.640           1-14-1         10010         1500         4.161           1-14-2         10010         1500         4.161           1-14-2         10010         0500         3.261           1-14-2         10010         0500         3.766           1-14-2         10010         1500         4.161           1-14-2         10010         1500         4.161           1-14-2         10010         1500         4.161           1-14-2         10010         1500         4.161           1-14-2         10010</td></td<> | Order 1:<br>Asc w         1<br>1-13-1         1<br>10010         0000         1000         3700           Order 1:<br>Asc w         1-14-1         10010         1500         3.728           1-14-1         10010         0500         3.728           1-14-1         10010         0500         4.640           1-14-1         10010         0500         4.640           1-14-1         10010         0500         4.640           1-14-1         10010         0500         4.640           1-14-1         10010         0500         4.640           1-14-1         10010         1500         4.640           1-14-1         10010         1500         4.161           1-14-2         10010         1500         4.161           1-14-2         10010         0500         3.261           1-14-2         10010         0500         3.766           1-14-2         10010         1500         4.161           1-14-2         10010         1500         4.161           1-14-2         10010         1500         4.161           1-14-2         10010         1500         4.161           1-14-2         10010 |

Stored busy hour report results

The stored busy hour report output displays the busiest hour for each cell over the selected 7-day period.

| Summary                                                                                                    |
|----------------------------------------------------------------------------------------------------|
|                                                                                                    |
|                                                                                                    |
| Now that you have completed this module, you should be able to:                                                       |
| <ul> <li>Describe IBM Tivoli Netcool Performance Manager for Wireless 9.2.1 stored busy hour<br/>reporting</li> </ul> |
| <ul> <li>Create an IBM Tivoli Netcool Performance Manager for Wireless stored busy hour report</li> </ul>             |
|                                                                                                    |
|                                                                                                    |
|                                                                                                    |
|                                                                                                    |
|                                                                                                    |
|                                                                                                    |
|                                                                                                    |
|                                                                                                    |
| 15 Creating a stored busy hour report © 2010 IBM Corporation                                                          |

Summary

Now that you have completed this module, you should be able to:

Describe IBM Tivoli Netcool Performance Manager for Wireless (ITNPMW) 9.2.1 stored busy hour reporting

Create an ITNPMW stored busy hour report

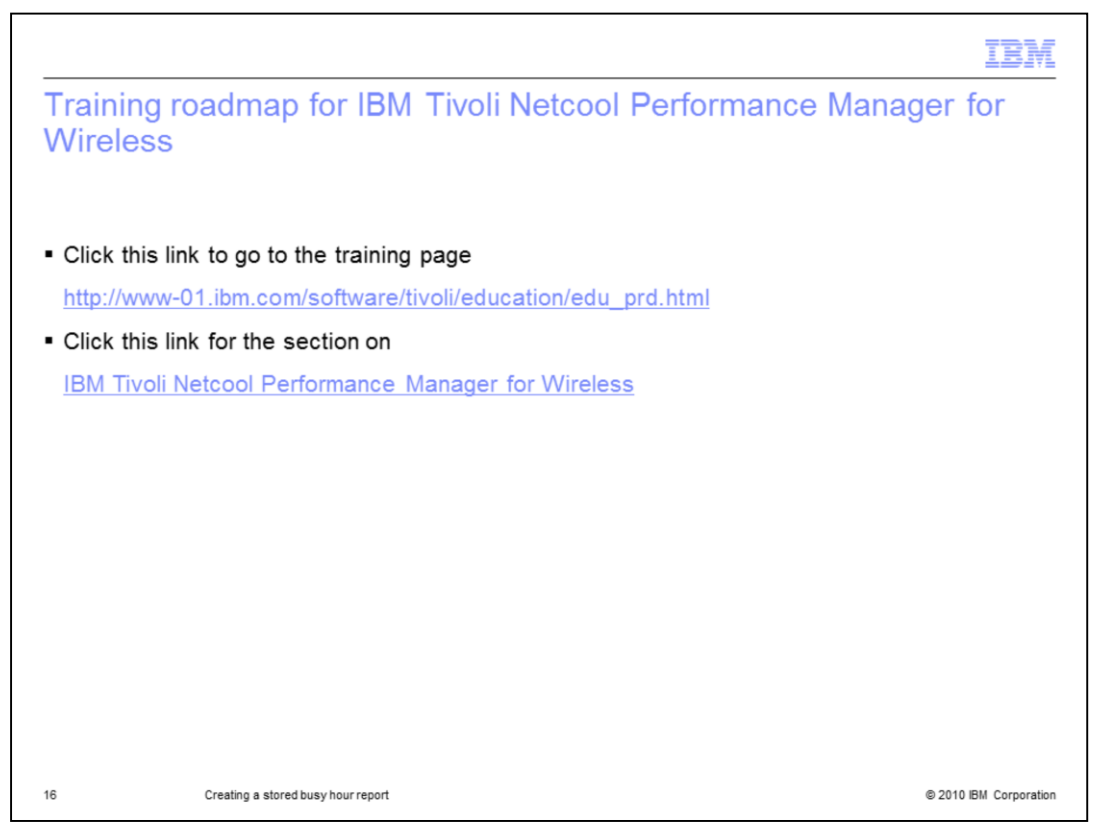

Training roadmap for IBM Tivoli Netcool Performance Manager for Wireless

Click this link to go to the training page.

Click this link for the section on IBM Tivoli Netcool Performance Manager for Wireless.

| TBM I I I I I I I I I I I I I I I I I I I                                                                                                    |
|----------------------------------------------------------------------------------------------------|
| Trademarks, disclaimer, and copyright information                                                                                                    |
|                                                                                                    |
| IBM, the IBM logo, ibm.com, Netcool, and Tivoli are trademarks or registered trademarks of International Business Machines Corp., registered in many<br>jurisdictions worldwide. Other product and service names might be trademarks of IBM or other companies. A current list of other IBM trademarks is<br>available on the Web at " <u>Copyright and trademark information</u> " at http://www.ibm.com/legal/copytrade.shtml                                                                                                    |
| THE INFORMATION CONTAINED IN THIS PRESENTATION IS PROVIDED FOR INFORMATIONAL PURPOSES ONLY. WHILE EFFORTS WERE<br>MADE TO VERIFY THE COMPLETENESS AND ACCURACY OF THE INFORMATION CONTAINED IN THIS PRESENTATION, IT IS PROVIDED<br>"AS IS" WITHOUT WARRANTY OF ANY KIND, EXPRESS OR IMPLIED. IN ADDITION, THIS INFORMATION IS BASED ON IBM'S CURRENT<br>PRODUCT PLANS AND STRATEGY, WHICH ARE SUBJECT TO CHANGE BY IBM WITHOUT NOTICE. IBM SHALL NOT BE RESPONSIBLE FOR<br>ANY DAMAGES ARISING OUT OF THE USE OF, OR OTHERWISE RELATED TO, THIS PRESENTATION OR ANY OTHER DOCUMENTATION.<br>NOTHING CONTAINED IN THIS PRESENTATION IS INTENDED TO, NOR SHALL HAVE THE EFFECT OF, CREATING ANY WARRANTIES OR<br>REPRESENTATIONS FROM IBM (OR ITS SUPPLIERS OR LICENSORS), OR ALTERING THE TERMS AND CONDITIONS OF ANY AGREEMENT<br>OR LICENSE GOVERNING THE USE OF IBM PRODUCTS OR SOFTWARE. |
| © Copyright International Business Machines Corporation 2010. All rights reserved.                                                                                                    |
|                                                                                                    |
|                                                                                                    |
|                                                                                                    |
|                                                                                                    |
|                                                                                                    |
|                                                                                                    |
| 17 © 2010 IBM Corporation                                                                                                    |